Standard Operating Procedure: SOP-BALL-8

## **Coefficient of Restitution of a Bowling Ball**

| Rev                         | Date      | Staff Member           | <u>Purpose</u>                      |
|-----------------------------|-----------|------------------------|-------------------------------------|
| 2                           | 12/18/19  | A. Stanton             | Minor updates to equipment/database |
| 1                           | 5/17/2011 | J. Milligan            | Update procedure since              |
|                             |           | _                      | implementation of Labview.          |
| Origination date:06/17/2010 |           | Originator: D. Johnson |                                     |

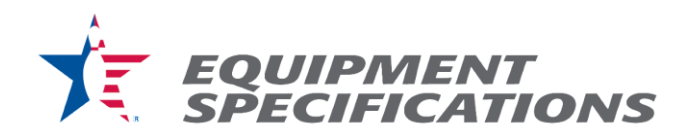

**Purpose:** To determine the coefficient of restitution of a bowling ball.

## Materials:

- CoR ramp
- Lexan sensor cage
- 4 sensors
- USBC CoR-device capture software with Lenovo computer (or comparable)
- Twister test pin for standardized testing
- Ball to be tested

## **Procedure:**

- 1. On the desktop, double click on the 'COR Project' icon.
- 2. If nothing happens go to My Computer and click on the 'P' drive. Once signed into the 'P' drive close the folder and repeat step 1.
- 3. Double click on COR Test 3-23-11.vi in the Project Explorer window.
- 4. Select Ball Test in the Test Type box.
- 5. Click the Run icon (it's the arrow in the upper left of the window).
- 6. Enter Ball Brand.
- 7. Enter Ball Model.
- 8. Enter Ball Serial Number.
- 9. Make sure the sensor cage is lined up with the back corners of the COR ramp.
- 10. Align the standard Twister pin against the metal angles on the level lane surface with the pin's model label facing towards the ramp.
- 11. Ensure that the last two sensors on the top of the cage are solid green. (If flashing, adjust accordingly until the light is a solid green).
- 12. Bring the bowling ball to be tested to the top of the ramp until it triggers the lever. Once the lever is triggered, the program is ready to record data.
- 13. Release the bowling ball so that it rolls freely down the rails of the ramp and hits the pin.
- 14. Align testing pin against the metal angles on COR ramp and adjust the position of the pin approximately 36 degrees past its previous position.

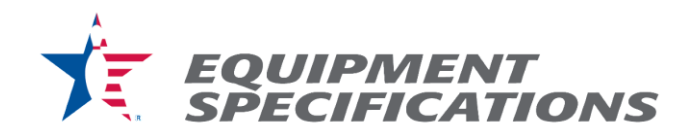

- 15. Repeat steps 9-14 for a total of ten runs.
- 16. Close the program.

## **Generate the Test Report**

- 17. On the (P:) drive of the computer, open the 'BowlingBallCOR' Microsoft Access database.
- 18. Locate and select 'BallMasterList' from the left column.
- 19. Using the date filter on the resulting table, look for the date corresponding to the data you need.
- 20. Find the ball you need and record the COR numbers into Bowling Ball Test Report.
- 21. Save and exit the database.